## FAQS\_ERROR\_MESSAGE\_MP\_QGC XLRS — FAQS Mensaje Error en Mission Planner y QGControl

¿Porqué aparece un error en MP o QGC cuando intento realizar la conexión con la telemetria a través de XPAD?

Este tipo de error no suele ser causa del sistema XLRS.

En muy pocos casos puede suceder que dependiendo de varios factores como:

- Versión de MP o QGC.
- Versión Windows.
- Versión del driver USB de Silicon Labs (CP210x).

Es posible que aparezcan diferentes errores como puerto COM o los baudios no son correctos y no pueda realizar una conexión de MP o QGC a XPAD.

Existen varias soluciones dependiendo del error, para solucionar debe seguir los siguientes pasos y realizar antes algunas verificaciones en el sistema XLRS para comprobar que todo esta bien configurado.

A continuación, mostramos algunos ejemplos y consejos que pueden solucionar estos tipo de errores. Primeros pasos:

 Driver USB: Revise que tiene instalado el driver para el USB del puerto COM (CP210x) en el PC, para poder detectar los dispositivos XLRS.

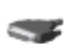

Silicon Labs CP210x USB to UART Bridge (COM5)

 Proveedor del controlador:
 Silicon Laboratories Inc.

 Fecha del controlador:
 19/09/2016

 Versión del controlador:
 6.7.4.261

 Firmante digital:
 Microsoft Windows Hardware Compatibility Publisher

(imagen de ejemplo, puede tener otra versión)

 DMDStudio: Compruebe que tiene acceso a los dispositivos desde DMDStudio/SYS.

| DS DMD Stu         | oibu            |                    | V:3.74<br>www.dmd.es 🗕 🗙           |
|--------------------|-----------------|--------------------|------------------------------------|
| SYS                |                 |                    |                                    |
|                    |                 |                    |                                    |
|                    |                 |                    |                                    |
|                    |                 |                    |                                    |
| CONNECT            | COMM SERV       | ER CONS            | воот                               |
|                    |                 |                    | c                                  |
| DEVICE             | NAME            | PORT               | IP RF                              |
| SMRF4GETE<br>XPAD3 | PIRULO<br>XPAD3 | UDP 111<br>COM 3   | 147.011.045.017<br>147.011.111.124 |
| RXD2017            | RECEIVER_IMD    | COM 3 @24<br>COM 5 | 147.011.111.124                    |
|                    |                 |                    |                                    |
|                    |                 |                    |                                    |
|                    |                 |                    |                                    |
|                    |                 |                    |                                    |
|                    |                 |                    |                                    |
|                    |                 |                    |                                    |
|                    |                 |                    |                                    |
|                    |                 |                    |                                    |

 Enlace TX y RX: Verifique que tiene TX(XPAD) y RX XLRS enlazados (Prueba rápida conectando un servo a canal 3 de RX XLRS y mover el joystick JOYLY (Throttle) en XPAD).

| DMD Studio XPAD3 V:3.74<br>www.dmd.es       | DMD Studio RXD2017 V:3.74<br>www.dmd.es - X      |  |  |  |
|---------------------------------------------|--------------------------------------------------|--|--|--|
| SYS DEV RM XPAD3 🗸                          | SYS DEV RM SRV RXD17 🗸                           |  |  |  |
| NAME XPAD3 Dev 24 BAT 4.1V CPU 3.304 - 36°C | NAME_RECEIVER_I+D Dev 14 VCC 5.0V CPU 3.30V 32°C |  |  |  |
| FREQ 869899872 Hz RFC 10 PWR 63             | FREQ 868750000 Hz RFC 10 PWR 7                   |  |  |  |
| IP RF 147.011 111.124 RSI -104 dBm NCD 118  | IP RF 147.011 111.041 RSI -21 dBm NCD 99         |  |  |  |
| GEN MSG <b>CONFIG</b> RF LEA                | GEN MSG <b>CONFIG</b> RF LEA                     |  |  |  |
| ADJUST                                      | ADJUST FHSS                                      |  |  |  |
| CONFIGURATION SETUP                         | CONFIGURATION SETUP                              |  |  |  |
| BAND 868Mhz BAUD 100 Kb                     | BAND 868Mhz BAUD 100 Kb                          |  |  |  |
| FREQ 869899872 Hz                           | FREQ 868750000 Hz                                |  |  |  |
| PWR 63                                      | PWR 7                                            |  |  |  |
| NCD 118                                     | NCD 93                                           |  |  |  |
| LNA 1                                       | LNA 1                                            |  |  |  |
| RXCMD 1                                     | RXCMD 1                                          |  |  |  |
| TRZ 000.000                                 | TRZ 000.000                                      |  |  |  |
| TIRF 00                                     | TIRF 00                                          |  |  |  |
| TIDR 00                                     | TIDR 00                                          |  |  |  |
| SMQ TIMEOUT 30                              | SMQ TIMEOUT 30                                   |  |  |  |
| SMQ RESEND 2                                | SMQ RESEND 2                                     |  |  |  |
| CMS 10 DEFAULT EUROPE                       | CMS 10 DEFAULT EUROPE                            |  |  |  |
| ERROR_OUT 1 DEFAULT AMERICA                 | ERROR_OUT 1 DEFAULT AMERICA                      |  |  |  |
|                                             |                                                  |  |  |  |

 Configuración baud Modem RX: Revise la configuración del puerto n5 "Modem" del receptor XLRS desde la pestaña DS/DEV/PORTS, baudios: 38400,8,N.

| <b>DS</b> D | MD Studio                       | RXD2017    | V:3.76<br>www.dmd.es | - X          |  |  |  |  |  |
|-------------|---------------------------------|------------|----------------------|--------------|--|--|--|--|--|
| SYS         | DEV                             | RM S       | RV RXD17             | $\checkmark$ |  |  |  |  |  |
| NAME        | E RECEIVER_IMD                  | ) Dev 14 \ | VCC 4.8V CPU 3.30V   | 28ºC         |  |  |  |  |  |
| APP         | APP 3.31, 6751 MAC 00593503180F |            |                      |              |  |  |  |  |  |
| BIOS        | 1.33 N                          | IODE 0 255 | SERIAL A051          | 7026         |  |  |  |  |  |
| GE          | N ADJ                           | PORTS      |                      |              |  |  |  |  |  |
|             |                                 |            |                      |              |  |  |  |  |  |
| Nº          | NAME                            | BAUD,B,P   | TIMEO LINK           | RD           |  |  |  |  |  |
| 1           | CON<br>2                        | 115200,8,N | 3                    |              |  |  |  |  |  |
| 3           | ÚSB<br>2                        | 115200,8,N | 3                    |              |  |  |  |  |  |
| 5           | MODEM                           | 38400,8,N  | 5                    |              |  |  |  |  |  |
| 6<br>7      | ?                               |            |                      |              |  |  |  |  |  |
| 8           |                                 |            |                      |              |  |  |  |  |  |
|             |                                 |            |                      |              |  |  |  |  |  |
|             |                                 |            |                      |              |  |  |  |  |  |
|             |                                 |            |                      |              |  |  |  |  |  |
|             |                                 |            |                      |              |  |  |  |  |  |
|             |                                 |            |                      |              |  |  |  |  |  |
|             |                                 |            |                      |              |  |  |  |  |  |
| <           |                                 |            |                      | >            |  |  |  |  |  |

 Configuración baud Telemetria Autopiloto: Compruebe que tiene bien configurado el puerto de Telemetria del autopiloto (SERIAL\_BAUD 38), recuerde que debe estar a 38400b. (Revise el cableado).

| FLIGHT DATA FLIGHT PLAN | INITIAL SETUP CONFIG/TUNING | SIMULATION TER | MINAL HELP                     | DONATE                                                                                            |
|-------------------------|-----------------------------|----------------|--------------------------------|---------------------------------------------------------------------------------------------------|
|                         | <b>€</b> ? √õ               |                |                                | ×s                                                                                                |
| Flight Modes            | Command                     | Value Ur       | nit Range                      | Description                                                                                       |
| Basic Tuning            | SERIAL0_BAUD                | 115            | 1:1200 2:2400<br>4:4800 9:9600 | ) The baud rate used on the USB console. Th<br>0 19 board you should load a firmware from a diffe |
| Standard Params         | SERIAL1                     |                |                                |                                                                                                   |
| Advanced Params         | SERIAL1_BAUD                | 38             | 1:1200 2:2400<br>4:4800 9:9600 | The baud rate used on the Telem1 port. The 0 19 you should load a firmware from a different v     |
| Full Parameter List     | SERIAL1_PROTOCOL            | 1              | -1:None<br>1:MAVIink1 2        | :MA Control what protocol to use on the Telem1 p                                                  |
| Full Parameter Tree     | SERIAL2                     |                |                                |                                                                                                   |
| Dianaer                 | SERIAL3                     |                |                                |                                                                                                   |
| Planner                 | I SERIAL4                   |                |                                |                                                                                                   |
|                         |                             |                |                                |                                                                                                   |
|                         |                             |                |                                |                                                                                                   |
|                         |                             |                |                                |                                                                                                   |
|                         |                             |                |                                |                                                                                                   |
|                         |                             |                |                                |                                                                                                   |
|                         |                             |                |                                |                                                                                                   |
|                         |                             |                |                                |                                                                                                   |
|                         |                             |                |                                |                                                                                                   |
|                         |                             |                |                                |                                                                                                   |
|                         |                             |                |                                |                                                                                                   |
|                         |                             |                |                                |                                                                                                   |
|                         |                             |                |                                |                                                                                                   |

 Intentando conectar con MP o QGC con XPAD: Si ve que no envía los parámetros Mavlink, revise que tiene cogido correctamente el puerto COM del XPAD y los baudios del puerto COM a 115200b.

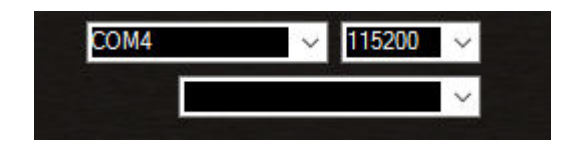

 Cuando intento conectar, no carga los parámetros Mavlink: Puede activar desde XPAD el MAVLINK con los botones calientes (SL + ON).

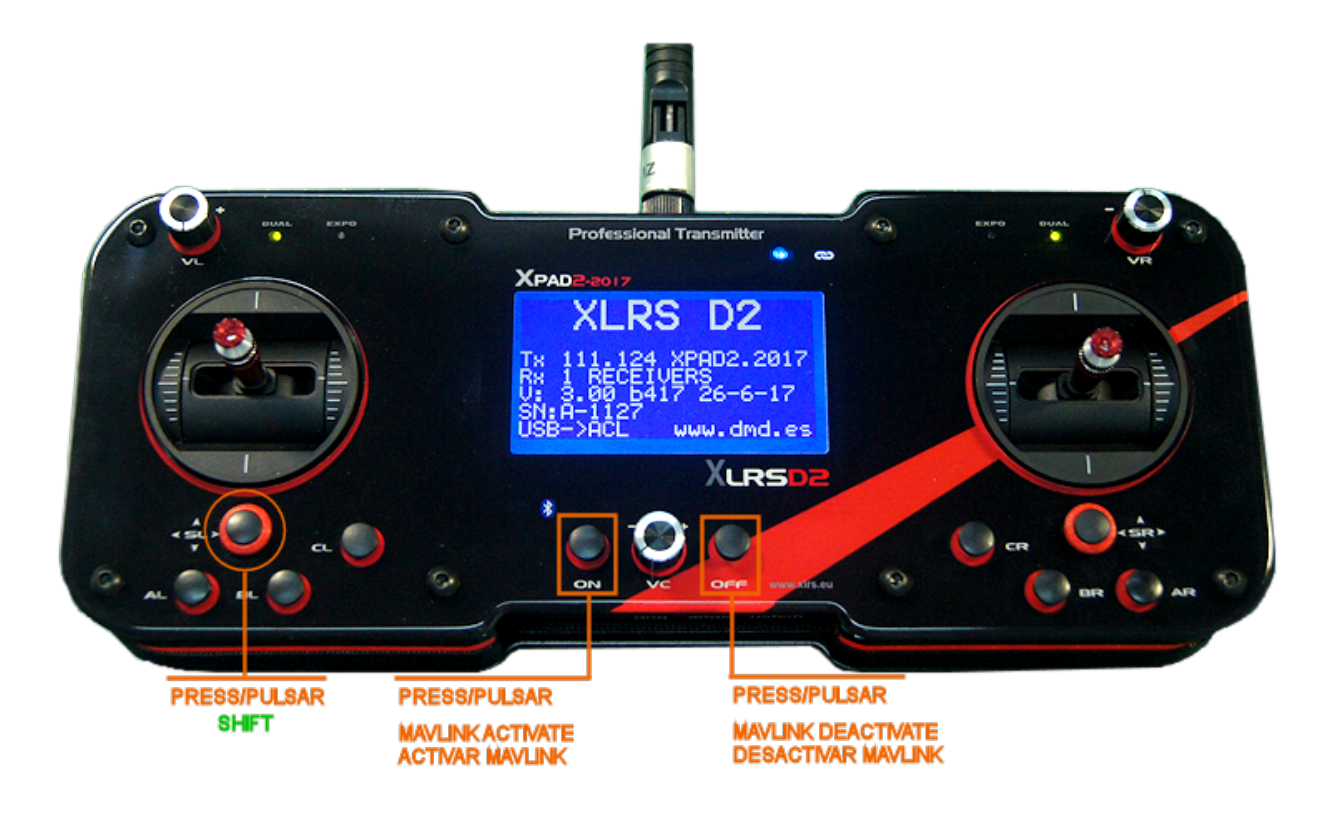

*Nota:* Si cuando intenta conectar con MP o QGC aparece un mensajes de error entonces debe realizar los pasos siguientes.Otras pruebas:

- Realizar las pruebas en otro PC. (Si es posible con otra versión diferente de Windows).
- Utilizar otras versiones de MP o QGC, nosotros hemos utilizado estas:
  - MP : Mission Planner 1.3.50 build 1.3.50.0 ArduPlane V3.7.1 (22b5c415)
  - OGC : QGroundControl v3.2.7
- Realizar la conexión del puerto COM virtual utilizando software VSPE.
  - Puede descargar aquí: <u>(VSPE)Virtual Serial Port</u>
     <u>Emulator</u>.
- Vídeo funcionamiento VSPE con DMDStudio y MP o QGC.

Device XLRS COM6 to Virtual Port COM5 in DS and MP.

Device XLRS COM4 to Virtual Port COM8 in DS and QGC.

Mensaje error baudios en MP o QGC "La velocidad en baudios máxima para este dispositivo es 25714" u otro número de baudios incoherente que no existe.

Cuando aparece este error o similar parece que es debido a la versión del driver CP210x.

## Para solucionar realice estos pasos:

- Desinstale la versión actual del driver CP210x.
- Busque una versión antigua de CP210x, como por ejemplo
   V: 6.7.4.261, fecha: 19/09/2016 y realice la instalación manualmente.

Silicon Labs CP210x USB to UART Bridge (COM5)

Proveedor del controlador: Silicon Laboratories Inc. Fecha del controlador: 19/09/2016 Versión del controlador: 6.7.4.261 Firmante digital: Microsoft Windows Hardware Compatibility Publisher

- Puede localizar versiones mas antiguas del driver CP210x en este enlace (mire al final de la pagina):
  - Versión antigua driver CP210x.
- Si no funcionará con esta versión, realice la prueba con otras versiones antiguas.

Contacte con el servicio técnico: Si después de realizar todas las pruebas, no consigue hacer funcionar el sistema XLRS con MP o QGC, puede ponerse en contacto con el servicio técnico a través del email: dmd@dmd.es o por Skype: Vicente\_dmd.

## Email: <u>dmd@dmd.es</u>

**Celéfono:** +34 961450346 (sólo Español)

Teléfono: 615 18 50 77 (sólo Español).

Skype: Vicente\_dmd. (Inglés).

Skype: beatriz\_dmd. (Español).

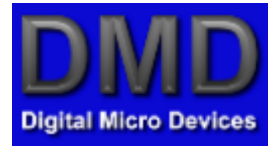

www.dmd.es

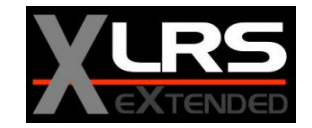

www.xlrs.eu

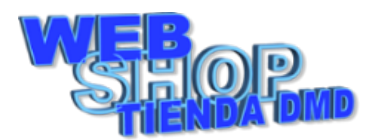

tienda.dmd.es

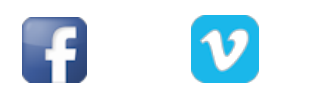

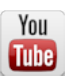